## Procedura di sblocco firmware XCAM

Da una frase di Galiostro, da letture in giro per vari Forum ho voluto adottare la seguente procedura e cavoli se Funziona!!!!

Non ho provato su altri decoder, comunque adesso mi ritrovo una XCAM meglio di prima!!! Leggete e vedete quello che singolarmente ognuno può fare, se interessato!!!

Procedura di recupero XCAM

Nel caso vi debba succedere, come nel mio caso, un probabile incompleto caricamento di nuovo FW (per cause che non so stabilire) e vi dovreste ritrovare detta Cam con funzionamento anomalo di "EMU" o lettura di Card di Abbonamento con frequenti "oscuramenti" e poi "visione" e impossibilitati ad inserire FW di aggiornamento (con blocchi di programmazione iniziali o a metà), provate questa procedura da me adottata:

1-Procurarsi un decoder che mantenga alimentata la Cam anche in Stand-by, nel mio caso ho utilizzato un vecchio Digiquest Aston P2000
2-Inserire Cam nel decoder spento (senza corrente)
3-Inserire il programmatore apposito nella CAM
4-Accendere decoder e mettersi su un canale free
5-Verificare FW installato su CAM - Nel mio caso era inserito 1.03t
6-A PC già acceso, lanciate il programma X-loader
7-DOVETE ora "ingannare" la CAM come??
Sapete tutti che sul blocco 2 va il FW e che sul blocco 14 il \*\*\*\*\*k....
Invece in questo CASO (e ricordatevi solo in questo caso di CAM anomala) ho inserito il
File del Soft camK... nel blocco 2 (invece del14)

8-Dare "CONNECT"

9-Andare nei parametri cam e abilitare il LOADER 10 –Parte la programmazione 11-OK al termine!!

Non uscite dal programma X-loader

12-Verificate con telecomando cosa si legge nei parametri CAM
Dovreste leggere "XCAM modulo" Cioè avete una CAM nuova (vergine e sbloccata)!!!!
13- Tornate al PC e inserite il FW che vi interessa inserire nella CAM, ovviamente siete già nel blocco 2 precedente!!!
14- Lanciate CONNECT e senza dover abilitare nulla nella CAM, il FW scelto, nel mio caso il precedete 1.2, si inizia a caricare da solo!!!!
15-Altermine, uscite dal programma, spegnete il decoder (cioè togliete corrente), estraete il programmatore dalla CAM, lasciando la CAM nel decoder!
16- Ridate tensione e riaccendete il decoder sul precedente canale impostato "free"

17- Andate a leggere i parametri della Vs. CAM e meraviglia delle meraviglie!!!! Vi trovate installato e FUNZIONANTE il FW prescelto, nel mio caso XCAM 1.2!!!!!!!!

Top2004